# Novell ZENworks for Handhelds

www.novell.com

Novell

5.1

INÍCIO RÁPIDO

## Antes de instalar

Uma instalaçao do ZfH (ZENworks for Handhelds) consiste em um servidor do ZfH, um serviço de proxy do ZfH em uma máquina com o Windows\* (comunicando-se com o servidor via TCP/IP) e um cliente de dispositivo portátil do ZfH.

O ZfH suporta dispositivos Palm\* OS\* executando o Palm OS versao 3.x ou posterior, dispositivos Windows CE (incluindo Pocket PCs) executando o Windows CE versao 2.11 ou posterior e dispositivos BlackBerry\* executando o Research In Motion\* (RIM) OS 2.1 ou posterior (dispositivos BlackBerry 850/857 utilizando a rede DataTAC\* e dispositivos 950/957 utilizando a rede Mobitex\*).

Para dispositivos Palm OS e Windows CE, o ZfH fornece um cliente de sincronizaçao que utiliza o software de sincronizaçao existente, incluindo Microsoft\* ActiveSync\* e Palm HotSync\* Manager. O ZfH também fornece clientes IP para dispositivos Palm OS e Windows CE que podem ser conectados via TCP/IP a máquina pela qual sao sincronizados.

A máquina com o servidor do ZfH deve ter:

- Windows NT\* versao 4.0 (com service pack 4 ou posterior), Windows 2000 ou Windows XP;
- Processador Pentium\* ou superior;
- 20 MB de espaço em disco no momento da instalaçao;
- No mínimo 64 MB de RAM.

### INSTALANDO O ZENWORKS FOR HANDHELDS

#### Executando tarefas de pré-instalaçao

Antes de instalar o servidor do ZfH, execute as seguintes tarefas:

- Crie a conta de usuário do Windows do servidor do ZfH: o servidor do ZfH requer uma conta de usuário com senha sem data de expiraçao para efetuar login como um serviço e acessar o banco de dados e os dados de aplicativos (por exemplo: ZfHService com direitos de administrador).
- Crie a conta de usuário do objeto Serviço: o objeto Serviço do ZfH requer uma conta de usuário com senha sem data de expiração para acessar o Novell eDirectory™ pelo LDAP (por exemplo: ZfHServiceUser).
- Estenda o esquema: voce deve estender o esquema do eDirectory para o ZfH. Para estender o esquema, voce precisa ter privilégios de administrador no nível da raiz. Insira o CD do *ZENworks for Handhelds* na unidade de CD de uma máquina que esteja executando o Novell Client, clique em Opçoes de instalação do servidor, clique em Preparar o eDirectory e siga as instruções.

- Instale o ConsoleOne<sup>®</sup>: é necessário que o ConsoleOne 1.3.3 ou mais recente esteja instalado em pelo menos um servidor ou uma estaçao de trabalho Windows. Voce pode utilizar o CD do ZENworks for Handhelds para instalar o ConsoleOne.
- Crie um perfil MAPI: voce deve criar um perfil MAPI no computador do servidor do ZfH para se conectar ao sistema de e-mail (somente para suporte a dispositivos BlackBerry).

#### Instalando o servidor do ZfH

- 1 Insira o CD do ZENworks for Handhelds na unidade de CD de uma máquina Windows NT/2000/XP na qual voce deseja instalar o servidor do ZfH.
- 2 Clique em Opçoes de instalação do servidor, clique em Instalação do servidor e siga as instruções.

#### Instalando o ZfH Proxy Service

- 1 Insira o CD do ZENworks for Handhelds na unidade de CD do computador Windows com o qual o dispositivo portátil é sincronizado (ou com o qual estabelecerá uma conexao via TCP/IP).
- 2 Clique em Instalação do Proxy Service e siga as instruções. Voce será solicitado a fornecer o nome do computador ou o endereço IP no qual o servidor do ZfH está instalado.

**Nota:** Para gerenciar os dispositivos portáteis na sua organizaçao, voce precisa importar os objetos Dispositivo portátil para o Novell eDirectory configurando a política de Importaçao de dispositivo portátil.

#### Instalando o cliente de dispositivo portátil do ZfH

Se voce estiver utilizando o ActiveSync ou o HotSync, o cliente de dispositivo portátil será instalado automaticamente depois que o dispositivo for sincronizado com o computador no qual o serviço de proxy está instalado. Várias sincronizaçoes podem ser necessárias antes que o dispositivo apareça no ConsoleOne. Se voce estiver utilizando um pacote de sincronizaçao diferente ou o cliente IP, consulte Instalando o ZENworks for Handhelds no guia de *Instalaçao e Administraçao*.

#### ESTENDENDO OU FAZENDO O UPGRADE DO SOFTWARE DE AVALIAÇÃO

Se voce estiver executando uma versao de avaliaçao do ZfH e o período de 90 dias expirar ou se quiser fazer o upgrade para uma versao licenciada do ZfH, deverá ativar o software. Consulte Ativando o ZENworks for Handhelds, em Instalando o ZENworks for Handhelds, no guia de *Instalaçao e Administraçao*.

#### ACESSANDO A DOCUMENTAÇÃO DO ZFH

O guia de *Instalaçao e Administraçao* pode ser visualizado a partir do programa de instalaçao do ZfH ou no endereço http://www.novell.com/documentation. Voce encontrará instruçoes de instalaçao passo a passo e informaçoes detalhadas para ajudá-lo a configurar e utilizar o ZfH.

Copyright © 2002-2003 Novell, Inc. Todos os direitos reservados. Nenhuma parte desta publicaçao pode ser reproduzida, fotocopiada, armazenada em um sistema de recuperaçao ou transmitida sem o consentimento por escrito da Novell. Novell, NetWare, ConsoleOne e ZENworks sao marcas registradas da Novell, Inc. nos Estados Unidos e em outros países. eDirectory e Novell Client sao marcas registradas da Novell, Inc. Todas as marcas registradas de terceiros pertencem a seus respectivos proprietários.